## Tutorial Upload konten Website dengan Menggunakan CMS Wordpress

- 1. Login ke dashboard website dengan ketikkan link : namaunit.undip.ac.id/wp-admin
- 2. Masukkan username dan password

| ven 🛕 dsi.undip.ac.id/webfakultas/wp-login.php |                               |
|------------------------------------------------|-------------------------------|
|                                                |                               |
|                                                |                               |
|                                                |                               |
|                                                | Mana Deservation Alamat Famil |
|                                                | fakultas                      |
|                                                | Sandi                         |
|                                                | Inset Saus                    |
|                                                | Log Masuk                     |
|                                                | Lupa sandi Anda?              |
|                                                | ← Kembali ke Fakultas – Prodi |

3. Untuk posting berita (konten dinamis) / yang sering update : Klik  $POST \rightarrow Add new$ 

| KIIK PUST | - Add new |
|-----------|-----------|
|           |           |

| All Posts                  | WordPress!                                                                              |
|----------------------------|-----------------------------------------------------------------------------------------|
|                            | d some links to get you started:                                                        |
| Categories                 | Next Steps                                                                              |
| lags                       | Edit your front page                                                                    |
| Customize Y                | <b>'our Site</b> ▲ Add additional pages                                                 |
| or, <u>change your the</u> | me completely. View your site                                                           |
|                            | All Posts<br>Add New<br>Categories<br>Tags<br>Customize Y<br>or, <u>change your the</u> |

Selanjutnya ketikkan Judul Post / Judul Berita pada kolom Judul dan Isi Berita pada kolom deskripsi.

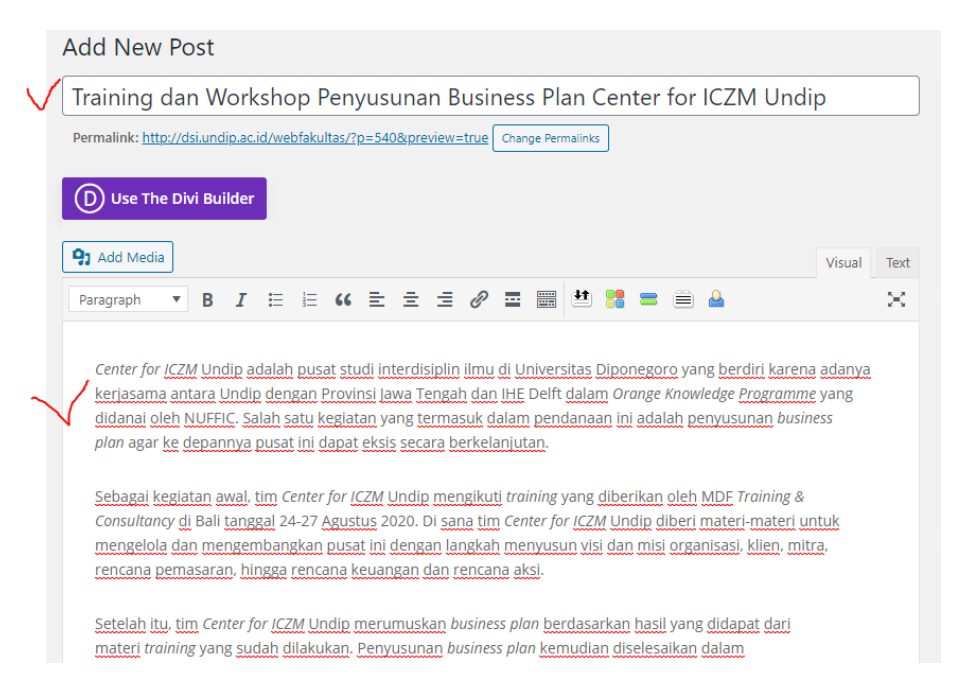

Kemudian pilih bahasa yang digunakan, jika bahasa indonesia maka pilih yang versi indonesia, jika inggris maka pilih versi inggris.

| Languages ^ V A          |
|--------------------------|
| Language                 |
| 📕 🖉 Bahasa Indonesia 🗸   |
| Translations             |
| •                        |
|                          |
| Publish ^ V A            |
| Save Draft Preview       |
| Status: Draft Edit       |
| Visibility: Public Edit  |
| Publish immediately Edit |
| Move to Trash Publish    |

Ada bagian bawah ada menu kategori, silakan pilih kategori yang sesuai dengan konten berita anda.

| Categories                                                                                       |           | ^ | ~ |  |
|--------------------------------------------------------------------------------------------------|-----------|---|---|--|
| All Categories                                                                                   | Most Used |   |   |  |
| <ul> <li>□ Berita</li> <li>□ Prestasi</li> <li>☑ Riset &amp; Pe</li> <li>□ Uncaterooi</li> </ul> | ngabdian  |   |   |  |
| + Add New Cate                                                                                   | egory     |   |   |  |

Jika ingin menambahkan gambar, maka pada menu featured image klik set featured image :

| Featured image     |              | ^ | ~ |  |
|--------------------|--------------|---|---|--|
| Set featured image | $\checkmark$ |   |   |  |

Kemudian upload foto atau cari gambar/foto, ketikkan caption pada image jika ada.

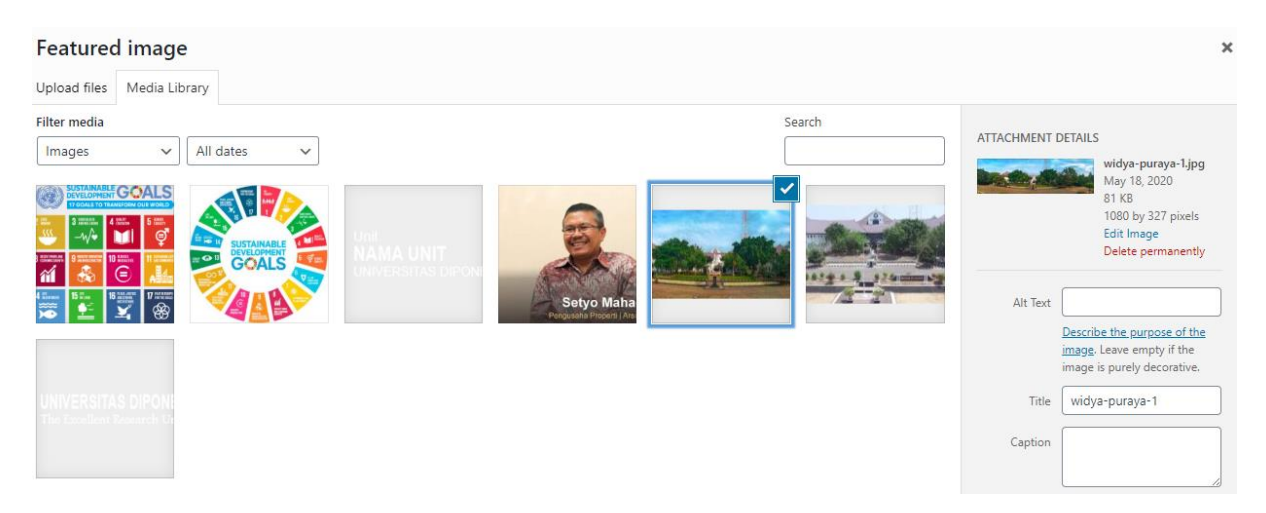

Klik Set Featured Image.

Dapat juga menambahkan media ke dalam deskripsi post dengan cara :

## Add Media

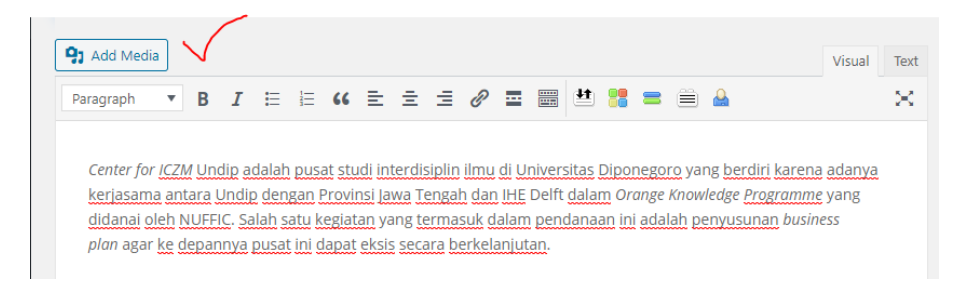

Cari gambar yang akan dimasukkan ke dalam konten  $\rightarrow$  selanjutnya klik Insert to post.

Jika sudah selesai, publish sesuai tanggal. Jika ingin menyimpan dulu maka klik Save Draft, jika langsung publish maka klik Publish.  Untuk posting Pages (konten statis) / jarang update (Misal : Visi Misi, Struktur Organisasi, Fasilitas, dll) Klik Menu Pages / Laman → Klik Add new → Lalu masukkan Judul dan Deskripsi seperti contoh penjelasan di atas → Klik Publish.

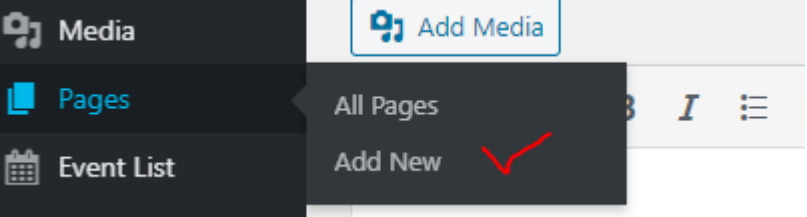

Jika sudah tersedia laman kosong yang belum diisi, silakan diisi terlebih dahulu. Klik Page tersebut  $\rightarrow$  edit pages  $\rightarrow$  Isi pada kolom deskripsi  $\rightarrow$  kemudian klik publish seperti contoh di atas.

| Edit Page Add New                                                            |           |     |
|------------------------------------------------------------------------------|-----------|-----|
| Alumni                                                                       |           |     |
| Permalink: http://dsi.undip.ac.id/webfakultas/?page_id=154 Change Permalinks |           |     |
| D Use The Divi Builder                                                       |           |     |
| 91 Add Media                                                                 | Visual Te | ext |
| Paragraph 🔻 B I 🗄 🗄 🕊 🗮 🖆 🗲 🚍 🖉 🚟 🚟 🕌 🚣                                      | 2         | <   |
| Ketikkan informasi disini                                                    |           |     |
|                                                                              |           |     |
|                                                                              |           |     |
|                                                                              |           |     |

Dalam mengupload PAGES juga harus memperhatikan setting bahasa.

| Languages        |                  | ^ <b>v</b> • |
|------------------|------------------|--------------|
| Language         |                  |              |
| Bah              | asa Indonesia 🗸  | $\cdot$      |
| Translations     |                  |              |
| -                |                  |              |
|                  |                  |              |
| Publish          |                  | ^ <b>~</b> • |
| Save Draft       |                  | Preview      |
| 📍 Status: Draf   | t <u>Edit</u>    |              |
| 💿 Visibility: Pu | blic <u>Edit</u> |              |
| Publish imm      | rediately Edit   | $\checkmark$ |
| Move to Trash    |                  | Publish      |

Jika sudah benar, maka klik publish

Contoh cara penggunaan polylang (web bilingual) telah disediakan tutorial.